# A guide to upload additional documents eSOMS Application

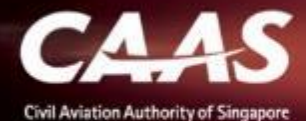

## Step 1: Login to your account on esoms.caas.gov.sg

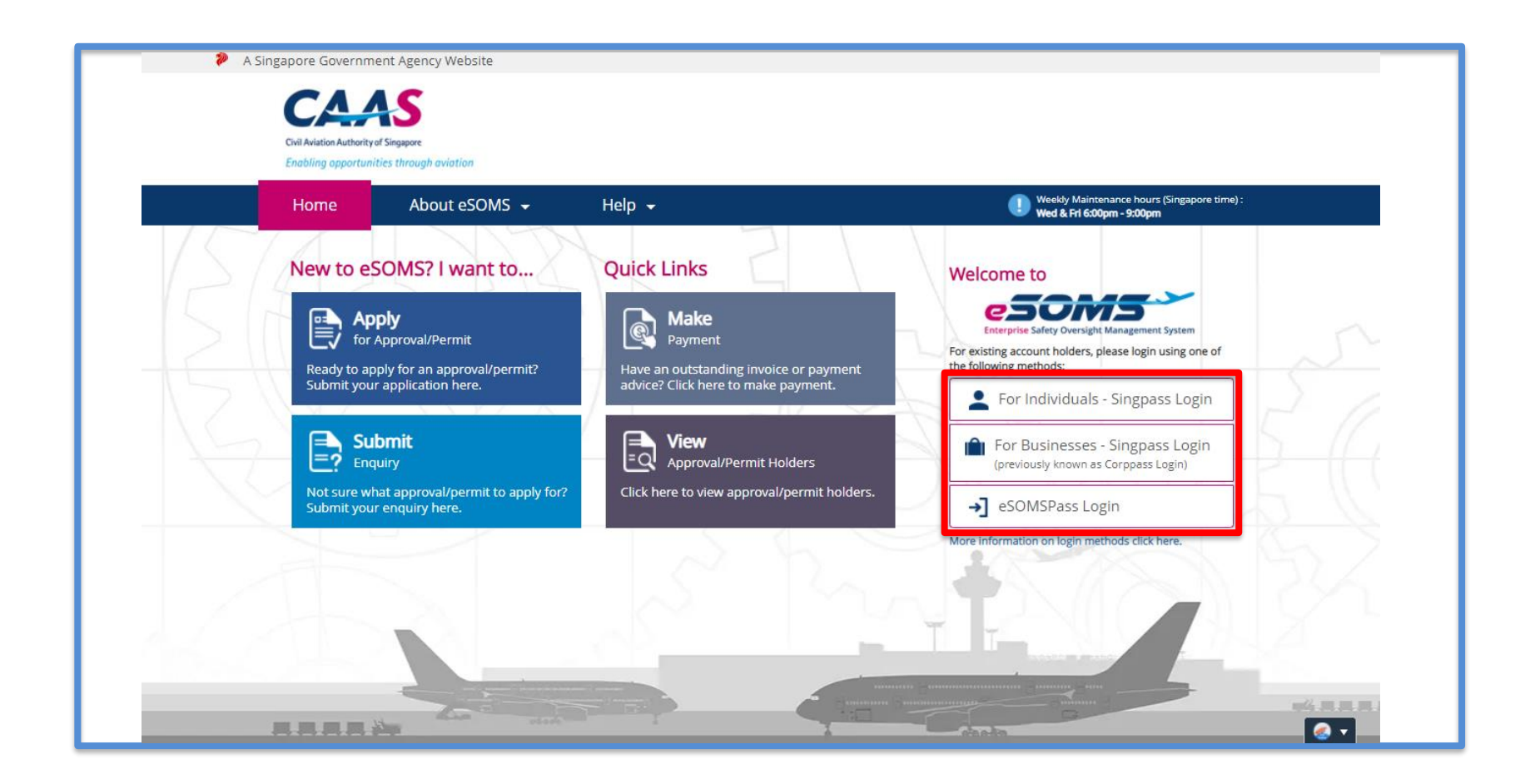

CAAS A guide for organisations: DG Permit 2 Application **Step 2:** On your dashboard, look under 'My Involved Tasks' for the case number. Once found, click on the case.

| Home                                 | Home My Organizati                                                                                           |
|--------------------------------------|----------------------------------------------------------------------------------------------------|
| My Applications                      | My Dashboard                                                                                                 |
| Search Portal                        |                                                                                                    |
| Mandatory Occurrence<br>Report (MOR) | My Outstanding Tasks                                                                                         |
| Mandatory Defect Report<br>(MDR)     |                                                                                                    |
| + New                                | Case Reference Number T Application Reference No T Application Type T Status T CAAS Officer T Last Updated T |
| + Profile Settings                   | No work assigned                                                                                             |
|                                      |                                                                                                    |
|                                      | My Involved Tasks                                                                                            |
|                                      | Case Reference Num/Jer T Description T Application Type T Status T Organisation T Last Updated T             |
|                                      | 1     CAAS/DGP/2021/0071     Application     Initial     New     3 June, 2021 11:21:43 AM SGT                |

## Step 3: Scroll down under the 'Case Information' section.

| Home                                             | Home My Organizati 🖻 CAAS/DGP/2021                                                                                                    | v                                            |
|--------------------------------------------------|----------------------------------------------------------------------------------------------------|----------------------------------------------|
| My Applications                                  | Approval<br>Application (CAAS/DGP/2021/0071)                                                                                                 | Actions~                                     |
| Search Portal<br>Mandatory Occurrence            | Application Review                                                                                                    | CASE DETAILS                                 |
| Report (MOR)<br>Mandatory Defect Report<br>(MDR) | Case Information Formal Application Details Evaluation Action(s) Pa                                                                          | yment(s) Last updated by Applicant (1mo ago) |
| + New                                            | Case information           Approval Type         Application Type         Applicant                                                          | Applicant (1mo ago)                          |
| + Profile Settings                               | Dangerous Goods Permit (DGP)       Initial       initial.testin         Organisation       Application Status       Testing Corp         New | ng.2@yandex.com                              |
|                                                  |                                                                                                    |                                              |
| ?                                                |                                                                                                    |                                              |
|                                                  | eSUMS – Notice of Formal Application Submissi                                                                                                | <ul> <li>*</li> </ul>                        |

Δ

## **Step 4:** Under 'Attachments', click on 'Attach new'. Click on 'File from device' to upload documents.

| Home                                                                                               | Home My Organizati 🖻 CAAS/DGP/2021                                                      |                        | ▼       |
|----------------------------------------------------------------------------------------------------|-----------------------------------------------------------------------------------------|------------------------|---------|
| My Applications                                                                                    | Approval<br>Application (CAAS/DGP/2021/0071)                                            |                        | Actions |
| Search Portal<br>Mandatory Occurrence<br>Report (MOR)<br>Mandatory Defect Report<br>(MDR)<br>+ New | ATTACHMENTS     SOMS – Notice of Formal Application Submissi Correspondence   Applicant |                        |         |
| + Profile Settings                                                                                 | test_3<br>File   Applicant                                                              | View Versions          |         |
|                                                                                                    | test_2<br>File   Applicant                                                              | View Versions          |         |
| ?                                                                                                  | File from device<br>URL<br>+ Attach new                                                 | <b>G</b> View Versions |         |

5

## **Step 5:** Select file to be uploaded.

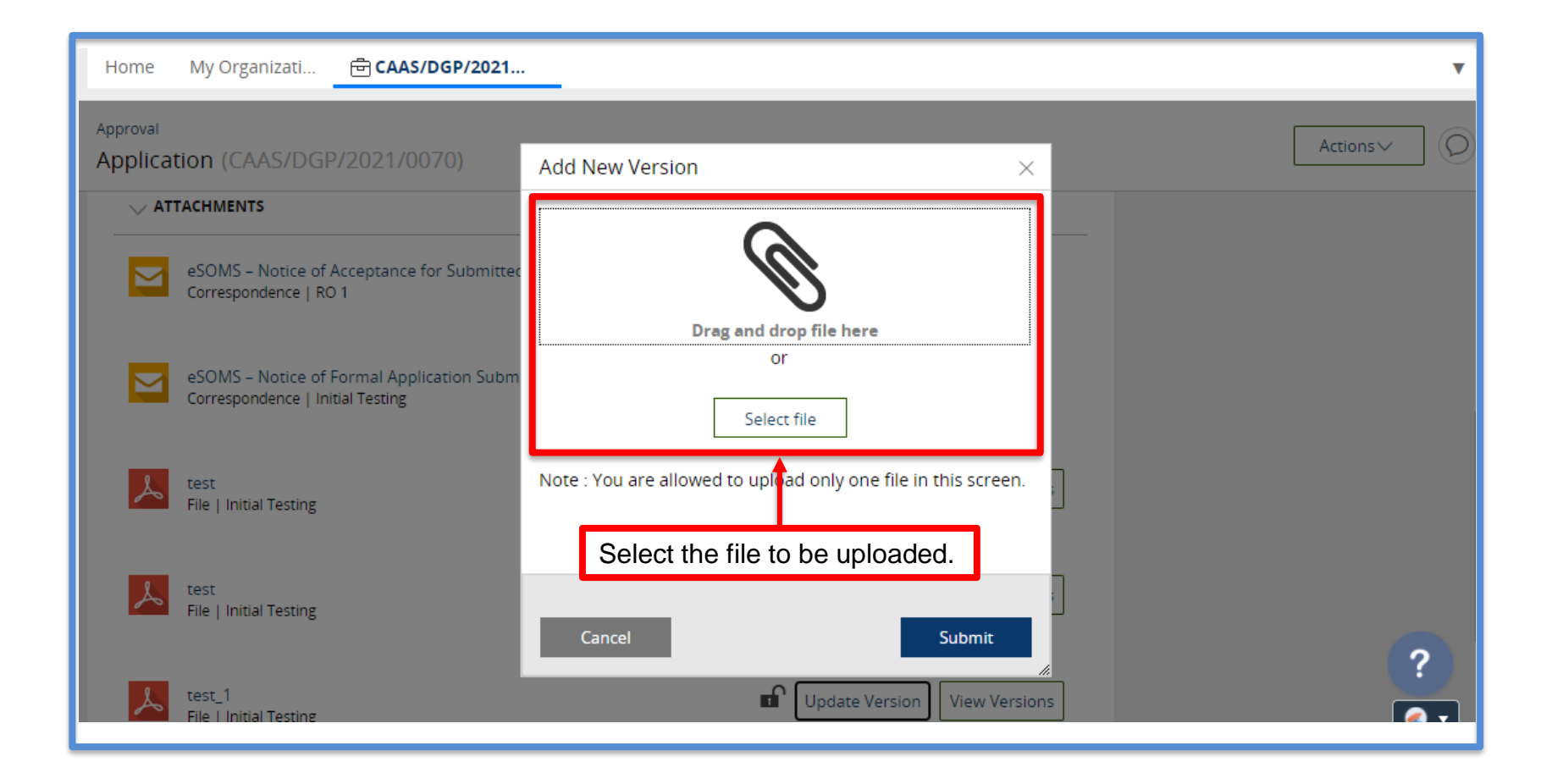

# Step 6: Check that the uploaded file is correct and click 'Submit'.

| Home My Organizati 🖶 CAA                                                                                                    | S/DGP/2021                                                                    |                                                    |        |                                                                                      |
|----------------------------------------------------------------------------------------------------|-------------------------------------------------------------------------------|----------------------------------------------------|--------|--------------------------------------------------------------------------------------|
| Approval<br>Application (CAAS/DGP/2021/<br>ATTACHMENTS<br>eSOMS - Notice of Acceptanc<br>Correspondence   RO 1<br>eSOMS - Notice of Formal Ap<br>Correspondence   Initial Testing | Add New Version Drag a                                                        | or<br>Select file                                  |        | Actions~                                                                             |
| test<br>File   Initial Testing                                                                                                    | Note : You are allowed to upload only          Name*         Lest_updatedfile | one file in this screen. File test_updatedfile.pdf |        | Ensure that the correct file<br>is uploaded and attached<br>before clicking 'Submit' |
| test<br>File   Initial Testing<br>test_1<br>File   Initial Testing                                                                                                    | Cancel                                                                        |                                                    | Submit | ?                                                                                    |

CAAS A guide for CAAS Officers: DG Permit 7 Application 7 The new additional document will appear as shown in the image below. You may close the case.

| Home                                             | Home My Organizati 🖶 CAAS/DGP/2021                                          |               |
|--------------------------------------------------|-----------------------------------------------------------------------------|---------------|
| My Applications                                  | Approval<br>Application (CAAS/DGP/2021/0071)                                | Actions~      |
| Search Portal<br>Mandatory Occurrence            |                                                                             |               |
| Report (MOR)<br>Mandatory Defect Report<br>(MDR) | test_updatedfile<br>File   initial testing                                  | View Versions |
| + New                                            | test_3<br>File   Applicant                                                  | View Versions |
| + Profile Settings                               | eSOMS – Notice of Formal Application Submissi<br>Correspondence   Applicant |               |
|                                                  | test_1<br>File   Applicant                                                  | View Versions |
|                                                  | test_2<br>File   Applicant                                                  | View Versions |